## Veiledning til innmelding og oppdatering i Altinn

## Innhold

| Valg av elektronisk ID                                           | 2 |
|------------------------------------------------------------------|---|
| Gyldig rolle i Enhetsregisteret                                  | 3 |
| Velg aktør du skal representere                                  | 3 |
| Velg skjema                                                      | 3 |
| Registreringsskjema (innmelding og oppdatering)                  | 4 |
| Kontaktinformasjon                                               | 5 |
| Adresser                                                         | 6 |
| Fordeling av helsepersonellgrupper                               | 6 |
| Registrering av feil helsepersonellgruppe                        | 8 |
| Registrering av samme helsepersonellgruppe to eller flere ganger | 9 |
| Priser                                                           | 9 |
| Betalingsterminer                                                | 0 |
| Kontroller skjemaet                                              | 0 |
| Innsending                                                       | 0 |
| Send inn                                                         | 0 |

## Valg av elektronisk ID

ALTINN

| VELG ELEKTRONISK ID                       |                                                       |  |  |
|-------------------------------------------|-------------------------------------------------------|--|--|
| MinID                                     | MINID<br>Med kode fra SMS eller PIN-kodebrev          |  |  |
| i=∃bankID                                 | BANKID<br>Med koder fra banken din                    |  |  |
| III bank ID                               | BANKID PÅ MOBIL<br>Med sikker legitimasjon på mobil   |  |  |
| buypass                                   | BUYPASS ID PÅ SMARTKORT<br>Med smartkort og kortleser |  |  |
| <b>buy</b> pass                           | BUYPASS ID I MOBIL<br>Med passord/SMS eller mobilapp  |  |  |
| COMMFIDES                                 | COMMFIDES<br>Med USB-pinne eller smartkort            |  |  |
| GÂ VIDERE TIL FLERE<br>INNLOGGINGSMETODER |                                                       |  |  |
| Slik skaffer du deg elektronisk ID        |                                                       |  |  |

→ Velg aktuell innloggingsmetode.

## Gyldig rolle i Enhetsregisteret

Ved innmelding til privat helsetjeneste til Norsk pasientskadeerstatning må du representere en virksomhet. Har du ikke denne rollen, ta kontakt med Altinn brukerservice. Nettsiden: <u>https://www.altinn.no/no/Toppmeny/Kontakt-og-hjelp/Altinn-brukerservice/</u>. Telefon: 75 00 60 00

## Velg aktør du skal representere

| H교표 altinn                                                                                                    |                                          | 8       |  |
|----------------------------------------------------------------------------------------------------|------------------------------------------|---------|--|
| Velg aktør 😐                                                                                                    | ក្រិ Søk etter aktør                     | Logg ut |  |
| n 🛛                                                                                                    |                                          |         |  |
| Alle dine aktører                                                                                                    |                                          |         |  |
| rill Contraction                                                                                                    |                                          |         |  |
|                                                                                                    | Se alle underenheter Se slettede enheter |         |  |
| → Velg 📶 og de                                                                                                    | en virksomheten som skal meldes ut.      |         |  |
| Velg skjema                                                                                                    |                                          |         |  |
| Innmelding av private helsetjenester til Norsk<br>pasientskadeerstatning (NPE-0001)<br>Fra Norsk pasientskadeerstatning |                                          |         |  |

Skjemaet skal benyttes til innmelding og oppdatering av opplysninger for tilskuddspliktige i tilskuddsordningen for privat helsetjeneste. Innmelding skal gjøres innen en uke etter oppstart av helsehjelp og oppdateringer gjøres fortløpende. Dette gjelder kontaktopplysninger, helsepersonellgrupper og gjennomsnittlig antall årsverk for inneværende kalenderår. Merk at adresseinformasjonen på din virksomhet må meldes i eget Altinn-skjema.

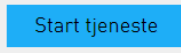

→ Klikk på «Start tjenesten»

## Registreringsskjema (innmelding og oppdatering)

| < Til innboks                                                                    |                                                                                                    | í l                                  |
|----------------------------------------------------------------------------------|----------------------------------------------------------------------------------------------------|--------------------------------------|
| Innsending: Innmelding av private helsetjenester til Norsk pasientskadeerstatnin | 1. Utfylling > 2. Innsending > 3. Kvittering                                                                                                    |                                      |
| Oversikt - skjema og vedlegg Hovedskjema                                         |                                                                                                    |                                      |
| Skjema: Innmelding av private helsetjenester til Norsk pasientskadeerstatning    |                                                                                                    |                                      |
| Velg side i skjemaet ved å klikke på sidenavn under<br>Kontaktinformasion        | Registrering av privat helsetjeneste                                                                                                    | NORSK<br>PASIENTSKADE-<br>ERSTATNING |
| Kontaktinformasjon Fordeling av helsepersonellgrupper                            | Keyssiteling of privat lesselgeneste         I dette skjemaet skal du registere og endre helsepersoneligrupper som yter helsehjelp utenfor offentige helsetjenesten.         Ved endring av organisasjonsform/organisasjonsnummer         Se lenken nedenfor         Beston nedenfor         Beston nedenfor         Dersom virksomheten skulle ha vært registeret tidligere, kan du etterregisteret virksomheten. Di sende en skriftlig henvendelse om dette til NPE på npeprivatjenpe.no         Kontaktinformasjon         Organisasjonsnummer         PS3896462         Firmanavn         Kontaktinformavn         Kontorfellesskap/merkenavn         Telefonnummer         +47         Se badresse         Kontaktperson         Kontaktperson         Pakturaadresse banyttes kun dersom faktura skal sendes til reginskapskontor eller lignende. Kontaktperson         Kontaktperson       insk         Pakturaadresse banyttes kun dersom faktura skal sendes til reginskapskontor eller lignende. Kontaktperson.         Adresse       jist         Postor       jist         Postor       jist         Postor       jist         Disted       josto/ | ERSTATINING<br>r den<br>/AT SEKTOR   |
|                                                                                  | Adresse Postboks 3 St. Olavs Plass                                                                                                    |                                      |
|                                                                                  | Postnr 0130                                                                                                    |                                      |
|                                                                                  | << Forrige Neste >> Kontroller skjema Videre til innse                                                                                                    | nding Skjemae                        |

Skjemaet består av to sider

- ➔ Kontaktinformasjon
- → Fordeling av helsepersonellgrupper

Fyll ut alle felter merket med «\*»

→ Hjelpetekst til feltene merket med «\*» finner du ved å trykke på gjeldende felt.

### Kontaktinformasjon

#### Registrering av privat helsetjeneste

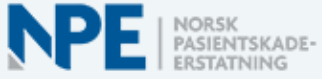

I dette skjemaet skal du registrere og endre helsepersonellgrupper som yter helsehjelp utenfor den offentlige helsetjenesten.

#### Ved endring av organisasjonsform/organisasjonsnummer Se lenken nedenfor

Registrering og oppdatering

Dersom virksomheten skulle ha vært registrert tidligere, kan du etterregistrere virksomheten. Da må du sende en skriftlig henvendelse om dette til NPE på npeprivat@npe.no

| Kontaktinformasjon             |                                              |  |
|--------------------------------|----------------------------------------------|--|
| Organisasjonsnummer            | 993896462                                    |  |
| Firmanavn 📀                    | NORSK PASIENTSKADEERSTATNING - PRIVAT SEKTOR |  |
| Kontorfellesskap/merkenavn 🛛 🔞 |                                              |  |
| Telefonnummer                  | +47 *                                        |  |
| Mobilnummer                    | +47 *                                        |  |
| E-postadresse 2                | *                                            |  |
| Webadresse                     |                                              |  |
| Kontonummer 📀                  |                                              |  |
| Fakturareferanse 🛛 🔞           |                                              |  |
| Kontaktperson 2                |                                              |  |

Trykker du på for eksempel feltet «E-postadresse», kommer hjelpeteksten fram oppe til høyre for skjemaet.

| Registrering av privat helsetjeneste                                                                                                    | NORSK<br>PASIENTSKADE-<br>ERSTATNING                                      | ^ | Informasjon om valgt felt:<br>E-postadresse: Feltet må fylles ut |
|----------------------------------------------------------------------------------------------------|---------------------------------------------------------------------------|---|------------------------------------------------------------------|
| I dette skjemaet skal du registrere og endre helsepersonel<br>helsetjenesten.                                                                                                    | lgrupper som yter helsehjelp utenfor den offentlige                       |   |                                                                  |
| Ved endring av organisasjonsform/organisasjonsnur<br>Se lenken nedenfor<br><u>Registrering og oppdatering</u><br>Dersom virksomheten skulle ha vært registrert tidligere, k<br>skriftlig henvendelse om dette til NPE på npeprivat@npe.n<br>Kontaktinformasjon | <b>mmer</b><br>an du etterregistrere virksomheten. Da må du sende en<br>o |   |                                                                  |
| Organisasjonsnummer                                                                                                    | 993896462                                                                 |   | (                                                                |
| Firmanavn 🕢                                                                                                    | NORSK PASIENTSKADEERSTATNING - PRIVAT SEKTOR                              | / |                                                                  |
| Kontorfellesskap/merkenavn 📀                                                                                                    |                                                                           | / |                                                                  |
| Telefonnummer                                                                                                    | +47 *                                                                     | / |                                                                  |
| Mobilnummer                                                                                                    | +47 *                                                                     |   |                                                                  |
| E-postadresse 2                                                                                                    | *                                                                         |   |                                                                  |

#### Adresser

Post- og forretningsadresse hentes automatisk i Enhetsregisteret. Oppdatering gjøres i Altinn - i skjemaet samordnet registermelding (BR-1010).

Merk at fakturaadresse kun skal benyttes hvis faktura skal sendes til regnskapskontor eller lignende.

| Fakturaadresse                                                                             |                            |  |
|--------------------------------------------------------------------------------------------|----------------------------|--|
| Fakturaadresse benyttes kun dersom faktura skal sendes til regnskapskontor eller lignende. |                            |  |
| Kontakt npeprivat@npe.no                                                                   |                            |  |
| Adresse                                                                                    | Postboks 3 St. Olavs Plass |  |
| Postnr                                                                                     | 0130                       |  |
| Poststed                                                                                   | OSLO                       |  |

#### Postadresse

Dersom adressen ikke er korrekt, må oppdatering gjøres i Enhetsregisteret. Se <u>Samordnet registermelding (BR-1010)</u>

| Adresse  | Postboks 3 St. Olavs Plass |
|----------|----------------------------|
| Postnr   | 0130                       |
| Poststed | OSLO                       |

#### Forretningsadresse

Dersom adressen ikke er korrekt, må oppdatering gjøres i Enhetsregisteret. Se <u>Samordnet registermelding (BR-1010)</u>

| Adresse  | Wergelandsveien 1 |
|----------|-------------------|
|          |                   |
| Postnr   | 0167              |
| Poststed | OSLO              |

## Fordeling av helsepersonellgrupper

| Velg side i skjemaet ved å klikke på sidenavn under<br>Kontaktinformasjon |   | Registrering av privat helsetjeneste                                                                                                    |
|---------------------------------------------------------------------------|---|----------------------------------------------------------------------------------------------------|
| Fordeling av helsepersonellgrupper                                        | > | Fordeling av helsepersonellgrupper       Image: Constraint of the state of the state of the sta |

→ Valg av helsepersonellgruppe gjøres ved å trykke på feltet «helsepersonellgruppe». Du vil da få opp en nedtrekksmeny hvor du velger aktuell(e) helsepersonellgruppe(r).

#### NPE | NORSK PASIENTSKADE-ERSTATNING Registrering av privat helsetjeneste 0 Fordeling av helsepersonellgrupper Dersom et helsepersonell jobber innenfor flere risikogrupper, skal hele årsverket registreres i helsepersonellgruppen med høyest risiko. Tilskuddssatser/risikogrupper Årsverk Tillatte verdier: mellom 0,01 og 3000 Helsepersonellgruppe Alt helsepersonell i bedriftshelsetjeneste Ambulansearbeider Apotektekniker . Audiograf o Bioingeniør Ergoterapeut Fotterapeut Fysioterapeut Helsefagarbeider Helsesekretær Hjelpepleier Jordmor Kiropraktor Kirurger Klinisk ernæringsfysiolog

0

P

\*

 $\sim$ 

→ Hvis du har flere helsepersonellgrupper sysselsatt i virksomheten, velger du «sett inn ny helsepersonellgruppe», etter at du har valgt den første helsepersonellgruppen.

Tannlegespesialist innen oral kirurgi/medisin og protetikk samt tannleger som driver med implantat

| Registrering av privat helsetjeneste                                                                         | NPE   NORSK<br>PASIENTSKADE-<br>ERSTATNING          |
|----------------------------------------------------------------------------------------------------|-----------------------------------------------------|
| Fordeling av helsepersonellgrupper 🛛 🔞                                                                       |                                                     |
| Dersom et helsepersonell jobber innenfor flere risikogrupper, skal hele årsverket regi<br>med høyest risiko. | streres i helsepersonellgruppen                     |
| Tilskuddssatser/risikogrupper                                                                                |                                                     |
| Helsepersonellgruppe                                                                                         | Årsverk<br>Tillatte verdier: mellom<br>0,01 og 3000 |
| Alt helsepersonell i bedriftshelsetjeneste                                                                   | *                                                   |
| Oppdeling av betaling 🛛 🔞                                                                                    |                                                     |
| Antall betalingsterminer pr år<br>Beløp over 80 000 kr kan deles opp i flere betalingsterminer               | 1 termin 💌                                          |

→ Skjemaet vil da se slik ut:

Omsorgsarbeider Optiker Ortopediingeniør Ortoptist Perfusjonist Provisorfarmasøyt Psykolog Radiograf Reseptarfarmasøyt Sykepleier Tannhelsesekretær

Tannpleier Tanntekniker

| Helsepersonellgruppe                       | <b>Årsverk</b> ②<br>Tillatte verdier: mellom<br>0,01 og 3000 |
|--------------------------------------------|--------------------------------------------------------------|
| Alt helsepersonell i bedriftshelsetjeneste | *                                                            |
|                                            | * 🗸 📩                                                        |
| Sett inn ny helsepersonellaruppe           |                                                              |

→ Velg ny helsepersonellgruppe i nedtrekksmenyen

| Helsepersonellgruppe                                                               | Årsverk 🕜<br>Tillatte verdier: mellon<br>0,01 og 3000 |
|------------------------------------------------------------------------------------|-------------------------------------------------------|
| Alt helsepersonell i bedriftshelsetjeneste                                         | ✓                                                     |
|                                                                                    |                                                       |
| Alt helsepersonell i bedriftshelsetjeneste                                         | •                                                     |
| Ambulansearbeider                                                                  | ~                                                     |
| Apotektekniker                                                                     |                                                       |
| Audiograf                                                                          |                                                       |
| Bioingeniør                                                                        |                                                       |
| Erooterapeut                                                                       |                                                       |
| Fotterapeut                                                                        |                                                       |
| Fysioterapeut                                                                      |                                                       |
| Helsefagarbeider                                                                   |                                                       |
| Helsesekretær                                                                      |                                                       |
| Hjelpepleier                                                                       |                                                       |
| Jordmor                                                                            |                                                       |
| Kiropraktor                                                                        |                                                       |
| Kirurger                                                                           |                                                       |
| Klinisk ernæringsfysiolog                                                          |                                                       |
| Omsorgsarbeider                                                                    |                                                       |
| Optiker                                                                            |                                                       |
| Ortopediingeniør                                                                   |                                                       |
| Ortoptist                                                                          |                                                       |
| Perfusjonist                                                                       |                                                       |
| Provisorfarmasøyt                                                                  |                                                       |
| Psykolog                                                                           |                                                       |
| Radiograf                                                                          |                                                       |
| Reseptarfarmasøyt                                                                  |                                                       |
| Sykepleier                                                                         |                                                       |
| Tannhelsesekretær                                                                  |                                                       |
| Tannlegespesialist innen oral kirurgi/medisin og protetikk samt tannleger som driv | /er med implantat                                     |
| Tannpleier                                                                         | ~                                                     |
| Tanntekniker                                                                       |                                                       |

→ Gjenta punktene ovenfor hvis du har behov for å legge til flere helsepersonellgrupper.

#### Registrering av feil helsepersonellgruppe

Hvis du har valgt feil helsepersonellgruppe og ønsker å fjerne denne, fører du musepekeren over

helsepersonellgruppen som er feil, og trykk på dette ikonet:

| Helsepersonellgruppe                       | Å <b>rsverk</b> ②<br>Tillatte verdier: mellom<br>0,01 og 3000 |
|--------------------------------------------|---------------------------------------------------------------|
| Alt helsepersonell i bedriftshelsetjeneste | *                                                             |
| Sett inn ny helsepersonellaruppe           | *                                                             |
|                                            |                                                               |
| Fjern helsepersonellgruppe [Ctrl+Delete]   |                                                               |

#### Registrering av samme helsepersonellgruppe to eller flere ganger

Samme helsepersonellgruppe kan kun registreres en gang. Hvis du forsøker å registrere samme helsepersonellgruppen flere ganger, får du opp følgende skjermbilde og veiledningstekst:

| Registrering av privat helsetjeneste                                                                                                    | NPE   NORSK<br>PASIENTS<br>ERSTATNI                  | KADE |
|----------------------------------------------------------------------------------------------------|------------------------------------------------------|------|
| Fordeling av helsepersonellgrupper<br>Dersom et helsepersonell jobber innenfor flere risikogrupper, skal hele årsverl<br>med høyest risiko.<br><u>Tilskuddssatser/risikogrupper</u> | ket registreres i helsepersonellgruppe               | 2n   |
| Helsepersonellgruppe                                                                                                    | Årsverk ②<br>Tillatte verdier: mello<br>0,01 og 3000 | m    |
| Alt helsepersonell i bedriftshelsetjeneste                                                                                                    | <u> </u>                                             | *    |
| Ambulansearbeider                                                                                                    | <b>v</b>                                             | *    |
| Alt helsepersonell i bedriftshelsetjeneste                                                                                                    | <b>V</b>                                             | *    |
| Sett inn ny helsepersonellgruppe                                                                                                    |                                                      |      |
| Oppdeling av betaling 🛛 🔞                                                                                                    |                                                      |      |
| Antall betalingsterminer pr år<br>Beløp over 80 000 kr kan deles opp i flere betalingsterminer                                                                                      | 1 termin                                             | ~    |

Følgende hjelpetekst fremkommer oppe til høyre for skjemaet:

Informasjon om valgt felt: Helsepersonellgruppe: Du har forsøkt å legge til en helsepersonellgruppe som allerede finnes. Legg inn summen av årsverkene i eksisterende rad.

#### Priser

Prisene for hver enkelt helsepersonellgruppe finner du i lenken «tilskuddssatser/risikogrupper».

| Registrering av privat helsetjeneste                                                                                                    | NORSK<br>PASIENTSKADE<br>ERSTATNING                           |
|----------------------------------------------------------------------------------------------------|---------------------------------------------------------------|
| Fordeling av helsepersonellgrupper<br>Dersom et helsepersonell jobber innenfor flere risikogrupper, skal hele årsv<br>med høyest risiko.<br>Tilskuddssatser/risikogrupper | erket registreres i helsepersonellgruppen                     |
| Helsepersonellgruppe                                                                                                    | Å <b>rsverk</b> ②<br>Tillatte verdier: mellom<br>0,01 og 3000 |
| Alt helsepersonell i bedriftshelsetjeneste                                                                                                    | ▼ 1                                                           |
| Sett inn ny helsepersonellgruppe                                                                                                    |                                                               |
| Oppdeling av betaling                                                                                                    |                                                               |
| Antall betalingsterminer pr år<br>Beløp over 80 000 kr kan deles opp i flere betalingsterminer                                                                            | 1 termin 💌                                                    |

→ Vi beregner prisen ved å gange antall årsverk med tilskuddssatsen for den aktuelle helsepersonellgruppen. → Du vil motta prisestimat i kvitteringen vi sender deg etter at skjema er sendt inn.

#### Betalingsterminer

Det er kun virksomheter som betaler tilskudd over kr. 80.000 pr. år, som har anledning til å be om flere betalingsterminer.

#### Kontroller skjemaet

# Kontroller skjema Får du feilmelding, må dette rettes opp før skjemaet kan sendes inn. Hvis det ikke er noen feil i skjemaet vil du få følgende melding:

| Skjemakontroll                                                                                                    | ×    |
|----------------------------------------------------------------------------------------------------|------|
| Hovedskjema<br>Innmelding av private helsetjenester til Norsk pasientskadeerstatning<br>Dette skjemaet er kontrollert og klart til innsending. |      |
|                                                                                                    | Lukk |
| ➔ Lukk meldingen                                                                                                    |      |
| Innsending                                                                                                    |      |
| Videre til innsending                                                                                                    |      |
| Send inn                                                                                                    |      |
| Tilbake til utfylling Send inn eller                                                                                                    |      |

→ NB! Det er viktig at du trykker på «send inn» knappen, for at skjemaet skal bli sendt til NPE.